# SCP-druk van e-maillogs configureren op ESA

# Inhoud

Inleiding Achtergrondinformatie -Voorwaarden Beperkingen en toegangsrechten voor bestandsniveau bij UNIX/Linux SCP-druk van e-maillogs configureren op ESA bevestiging Hostkeyalle Systeemmeldingen Geavanceerde probleemoplossing

# Inleiding

Dit document beschrijft hoe u een beveiligde kopie van het maillogbestand (SCP) of andere logtypen) kunt instellen en configureren van een Cisco e-mail security applicatie (ESA) naar een externe server.

# Achtergrondinformatie

Een beheerder kan foutmeldingen ontvangen waarin staat dat logbestanden niet met SCP kunnen worden geduwd of dat er een of meer foutmeldingen zijn met een of meer fouten.

# Voorwaarden

Op de syslogserver waarop het ESA de logbestanden van SCP naar:

- 1. Zorg dat de te gebruiken map beschikbaar is.
- 2. Zie '/etc/ssh/sshd\_fig' voor de instellingen AuthorizedKeysFile. Dit vertelt SSH om geautoriseerde\_keys te accepteren en in de home folder van de gebruiker naar key\_name sting geschreven in .ssh/authorised\_keys bestand te bekijken: AuthorizedKeysFile %h/.ssh/authorized\_keys
- Controleer de permissies van de folder die gebruikt moeten worden. U moet mogelijk wijzigingen in de toegangsrechten aanbrengen: De toegangsrechten op '\$Home' zijn ingesteld op 755.Toestemmingen op '\$HOME/.ssh' zijn ingesteld op 755.Toestemmingen op '\$HOME/.ssh/authorised\_keys' worden ingesteld op 600.

#### Beperkingen en toegangsrechten voor bestandsniveau bij UNIX/Linux

Er zijn drie soorten toegangsbeperkingen:

Een andere methode om de Linux-rechten te vertegenwoordigen is een octale notatie zoals getoond door stat -c %a. Deze notatie bestaat uit ten minste drie cijfers. Elk van de drie meest rechtse cijfers vertegenwoordigt een verschillende component van de permissies: eigenaar, groep en anderen.

Elk van deze cijfers is de som van zijn componenten bits in het binaire numerieke systeem:

Symbolic Notation Octal Notation English

Voor stap 3 zou een aanbeveling om de \$HOME folder op 755 in te stellen de volgende zijn: 7 =<sub>rwx</sub> 5 =<sub>r-x</sub> 5 =<sub>r-x</sub>

Dit betekent dat de folder de standaardrechten heeft -rwxr-xr-x (weergegeven in octale notatie als 0755).

## SCP-druk van e-maillogs configureren op ESA

- 1. Start de CLI opdracht logbestand.
- 2. Selecteer de optie nieuw.
- 3. Kies het logbestandstype voor deze abonnement, dit is "1" voor de IronPort Tekst Mail-Logs of een ander logbestandstype naar keuze.
- 4. Voer de naam voor het logbestand in.
- 5. Selecteer het juiste logniveau. Meestal moet u "3" selecteren voor Informatie, of een ander logniveau naar keuze.
- 6. Selecteer "3" voor SCP Push wanneer het wordt gevraagd 'Kies de methode om de logs terug te halen.
- 7. Voer het IP-adres of de DNS-hostname in om de logbestanden te leveren.
- 8. Geef de poort op om aan te sluiten op de afstandsbediening.
- 9. Geef de map op de afstandsbediening op om de logbestanden te plaatsen.
- 10. Typ een bestandsnaam voor logbestanden.
- 11. Configureer, indien nodig, systeem-gebaseerde unieke identificatoren zoals *\$hostname*, *\$serialnumber* om aan de bestandsnaam van het logbestand toe te voegen.
- 12. Stel maximale bestandsgrootte in voordat u overhevelt.

- 13. Configureer, indien van toepassing, de op de tijd gebaseerde weergave van de logbestanden.
- 14. Voer "Y" in wanneer u wordt gevraagd om de host-toets in te schakelen?".
- 15. U wordt vervolgens voorgesteld om de volgende SSH-toets(en) in uw geautoriseerde\_keysbestand te plaatsen, zodat de logbestanden kunnen worden geüpload."
- Kopieer die toets, omdat u de SSH-toets in uw 'geautoriseerde\_keys' bestand op de Syslog server moet zetten. Plakt de toets die wordt gegeven vanaf een logboek naar \$HOME/.ssh/authorised\_keys bestand op de Syslog server.
- 17. Vanuit de ESA, voer de CLI opdracht **toe** om configuratieveranderingen op te slaan en vast te leggen.

U kunt het logbestand ook vanuit de GUI configureren: Systeembeheer > Log abonnementen

Opmerking: Zie het Logging-hoofdstuk van de <u>ESA-gebruikershandleiding</u> voor meer informatie.

## bevestiging

#### Hostkeyalle

Start de opdracht **logfig > hostkeyfig**. U dient een bestandsindeling te zien voor de syslogserver die is ingesteld als "ssh-dss" met een afgekort overzicht dat gelijk is aan de toets die tijdens de configuratie is meegeleverd.

myesa.local > logconfig ... []> hostkeyconfig Currently installed host keys: 1. 172.16.1.100 ssh-dss AAAAB3NzaC1kc3MAAACBAMUqUBGzt00T...OutUns+DY=

#### Systeemmeldingen

Het systeem logt het volgende op: informatie over de start, waarschuwingen voor het verstrijken van een virtuele machine, DNS-statusinformatie en opmerkingen die gebruikers hebben getypt met behulp van de opdracht. Systeemlogbestanden zijn handig om de basisstatus van het apparaat te verbeteren.

Het uitvoeren van de opdracht **tail system\_logs** van de CLI zal u een live blik op de systeemstatus geven.

U kunt ook de CLI opdracht **rollen** kiezen en het nummer selecteren dat aan het logbestand gekoppeld is. U ziet dit het logbestand SCP naar de syslog server in system\_logs:

myesa.local > tail system\_logs

Press Ctrl-C to stop. Thu Jan 5 11:26:02 2017 Info: Push success for subscription mail\_logs: Log mail\_logs.myesa.local.@20170105T112502.s pushed via SCP to remote host 172.16.1.100:22

## Geavanceerde probleemoplossing

Als er blijvende problemen zijn met connectiviteit op de syslogserver, van lokale gastheer en het gebruik van ssh, voer "ssh testuser@hostname -v" uit om de gebruikerstoegang in breedtemodus te testen. Dit kan een oplossing zijn voor problemen oplossen om aan te tonen waar de ssh-verbinding niet succesvol is.

```
$ ssh testuser@172.16.1.100 -v
OpenSSH_7.3p1, LibreSSL 2.4.1
debug1: Reading configuration data /Users/testuser/.ssh/config
debug1: /Users/testuser/.ssh/config line 16: Applying options for *
debug1: Reading configuration data /etc/ssh/ssh_config
debug1: /etc/ssh/ssh_config line 20: Applying options for *
debug1: Connecting to 172.16.1.100 [172.16.1.100] port 22.
debug1: Connection established.
debug1: identity file /Users/testuser/.ssh/id_rsa type 1
debug1: key_load_public: No such file or directory
debug1: identity file /Users/testuser/.ssh/id_rsa-cert type -1
debug1: identity file /Users/testuser/.ssh/id_dsa type 2
debug1: key_load_public: No such file or directory
debug1: identity file /Users/testuser/.ssh/id_dsa-cert type -1
debug1: key_load_public: No such file or directory
debug1: identity file /Users/testuser/.ssh/id_ecdsa type -1
debug1: key_load_public: No such file or directory
debug1: identity file /Users/testuser/.ssh/id_ecdsa-cert type -1
debug1: key_load_public: No such file or directory
debug1: identity file /Users/testuser/.ssh/id_ed25519 type -1
debug1: key_load_public: No such file or directory
debug1: identity file /Users/testuser/.ssh/id_ed25519-cert type -1
debug1: Enabling compatibility mode for protocol 2.0
debug1: Local version string SSH-2.0-OpenSSH_7.3
debug1: Remote protocol version 2.0, remote software version OpenSSH_6.6.1p1 Ubuntu-2ubuntu2.8
debug1: match: OpenSSH_6.6.1p1 Ubuntu-2ubuntu2.8 pat OpenSSH_6.6.1* compat 0x04000000
debug1: Authenticating to 172.16.1.100:22 as 'testuser'
debug1: SSH2_MSG_KEXINIT sent
debug1: SSH2_MSG_KEXINIT received
debug1: kex: algorithm: curve25519-sha256@libssh.org
debug1: kex: host key algorithm: ssh-dss
debug1: kex: server->client cipher: chacha20-poly1305@openssh.com MAC: <implicit> compression:
zlib@openssh.com
debug1: kex: client->server cipher: chacha20-poly1305@openssh.com MAC: <implicit> compression:
zlib@openssh.com
debug1: expecting SSH2_MSG_KEX_ECDH_REPLY
debug1: Server host key: ssh-dss SHA256:c+YpkZsQyUwi3tkIVJFXHAstwlkdewO1G0s7P2khV7U
debug1: Host '172.16.1.100' is known and matches the DSA host key.
debug1: Found key in /Users/testuser/.ssh/known_hosts:5
debug1: rekey after 134217728 blocks
debug1: SSH2_MSG_NEWKEYS sent
debug1: expecting SSH2_MSG_NEWKEYS
debug1: rekey after 134217728 blocks
debug1: SSH2_MSG_NEWKEYS received
debug1: Skipping ssh-dss key /Users/testuser/.ssh/id_dsa - not in PubkeyAcceptedKeyTypes
debug1: SSH2_MSG_SERVICE_ACCEPT received
debug1: Authentications that can continue: publickey, password
debug1: Next authentication method: publickey
debug1: Offering RSA public key: /Users/testuser/.ssh/id_rsa
debug1: Authentications that can continue: publickey, password
debug1: Trying private key: /Users/testuser/.ssh/id_ecdsa
debug1: Trying private key: /Users/testuser/.ssh/id_ed25519
debug1: Next authentication method: password
testuser@172.16.1.100's password: <<< ENTER USER PASSWORD TO LOG-IN >>>
```

debug1: Enabling compression at level 6. debug1: Authentication succeeded (password). Authenticated to 172.16.1.100 ([172.16.1.100]:22). debug1: channel 0: new [client-session] debug1: Requesting no-more-sessions@openssh.com debug1: Entering interactive session. debug1: pledge: exec debug1: No xauth program. Warning: untrusted X11 forwarding setup failed: xauth key data not generated debug1: Requesting authentication agent forwarding. debug1: Sending environment. debug1: Sending env LANG = en\_US.UTF-8 debug1: Sending env LC\_CTYPE = en\_US.UTF-8